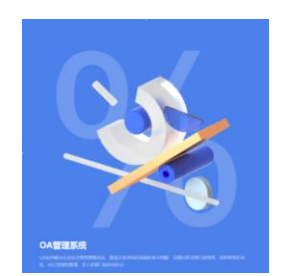

# OA 管理系统 V1.0 操作手册

# 1.1 编写目的

为便于用户熟悉 OA 管理系统的操作,对用户登录、通讯录、公告、公司文件、员工 信息和档案管理功能等介绍其具体操作方法,并配以相应图片说明,具体功能如下:

1、登录:管理员创建账户后,输入手机号码和密码即可登录,也可以通过手机号码 找回密码;

2、通讯录,进入通讯录页面,可以对通讯录进行搜索和查看;

3、公告管理:管理员或者相关权限人员可以发布公司公告,其他员工在首页直接查 看到对应的公告信息。有权限人员也对列表中的公告信息进行搜索、查看、变更、删除;

4、公司文件:有相关权限的人员,如 HR,在公司文件中可以发布公司规定文件,包含文件名的搜索,列表中对文件进行查看、变更、删除、下载等操作;

5、员工管理: 企业招聘人员后,对员工进行录入管理。员工管理包含新增员工,根据姓名或者部门等信息搜索,同时对列表中的员工可以查看、变更、停用以及上传档案

6、档案管理:档案管理中包含人才档案以及公司档案,人才档案主要存储企业员工的档案,而企业档案主要存储企业相关的档案。其功能主要包含新增、搜索、查看、变更、 删除、调档和归档

1

- 2. 系统概述
- 3. 功能

# 3.1 登录

用户输入正确的用户名和密码,点击【登录】按钮即可。 操作步骤:

1) 输入用户名和密码;

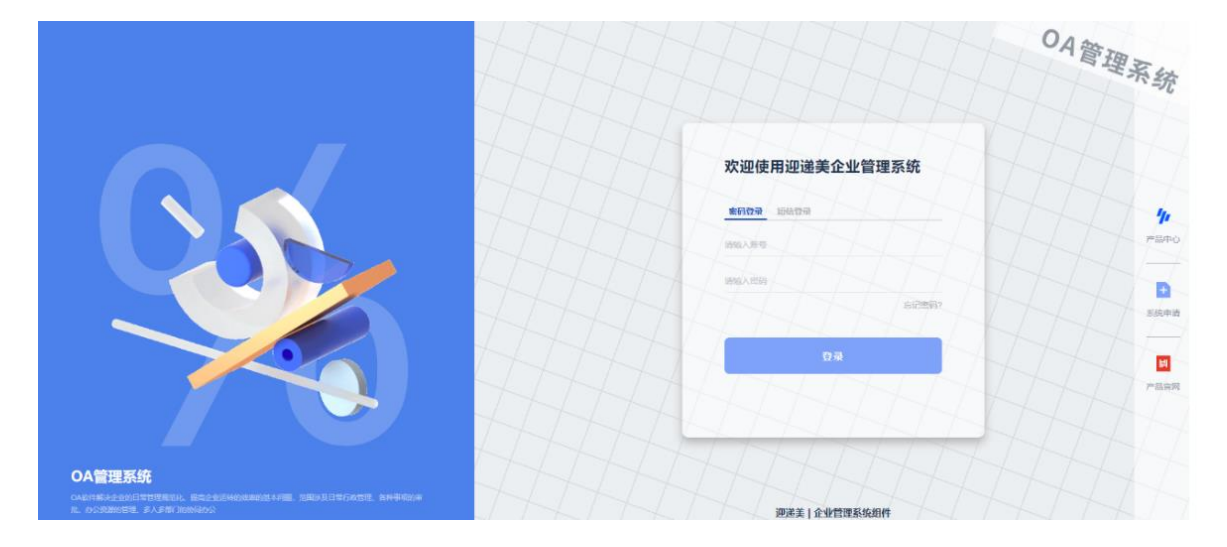

 点击【登录】,登录成功后,可以看到首页信息,包含公告信息、合同信息、绩效考 核、工资单等等,根据权限显示不同的消息。

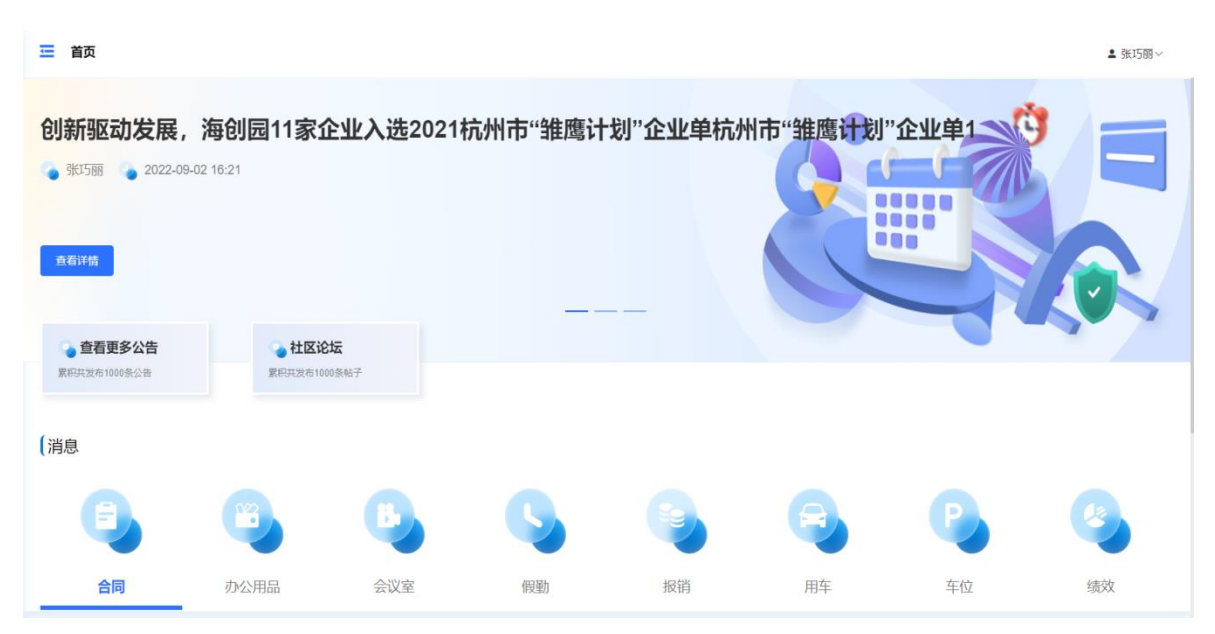

| 💶 首页                            |                                         |                                      |    |                           |                     |                            | ≗ 张巧丽∨ |
|---------------------------------|-----------------------------------------|--------------------------------------|----|---------------------------|---------------------|----------------------------|--------|
| 合同                              | 办公用品                                    | 会议室                                  | 假勤 | 报销                        | 用车                  | 车位                         | 绩效     |
| … 查看更多                          |                                         |                                      |    |                           |                     |                            |        |
| 销售合同 重改通过<br>2020-10-01<br>查音详情 |                                         | 销售合同 (待率版)<br>●<br>査者详情              |    | 销售合同 (审批未通过)<br>●<br>查看详情 |                     | 销售合同 ]<br>●<br>查看详情        |        |
| 销售合同 [<br>●<br>查看详情             |                                         | 销售合同 ]<br>●<br>查错详情                  |    |                           |                     |                            |        |
| 绩效考核(对自己)<br><sup>查有评告</sup>    | )考核时间:2022-1-17 17:03 —<br>自我评分 (乐元) 考核 | — 2022-2-17 17:03 (进行中)<br>评分 《无论》   |    |                           | <b>((本)</b><br>当前月份 | <b>月工资账单</b><br>): 2022年4月 |        |
| 绩效考核(对自己)                       | )考核时间: 2022-1-17 17:03 —<br>自我评分 (来知)考核 | — 2022-2-17 17:03 (进行中)<br>评分 (永元)(8 |    |                           |                     | ₩ <b>₩</b> ●               |        |

# 3.2 忘记密码

若用户登录时忘记密码,点击【忘记密码】按钮,通过手机号码、验证码、新密码、 确认密码重新设置密码。

操作步骤:

1) 点击【忘记密码】按钮;

|                                                                                                   |     |                               | OA管理系统      |
|---------------------------------------------------------------------------------------------------|-----|-------------------------------|-------------|
|                                                                                                   |     | 欢迎使用迎递美企业管理系统                 | 1/1<br>//1/ |
|                                                                                                   |     | 調整入版 6<br>開始入用目<br>応応用目       | 2. 派统申请     |
|                                                                                                   |     |                               | Pilem       |
| OA管理系统<br>Okanasisetitetatanon ascelukananasina kasasititi/kasa kawapaka bogatat<br>Ia akasyamaho | AAA | 迎递美   企业管理系统组件<br>- 标用调查红标件公司 |             |

2) 输入手机号,获取输入验证码,再输入2次密码,提交即可。

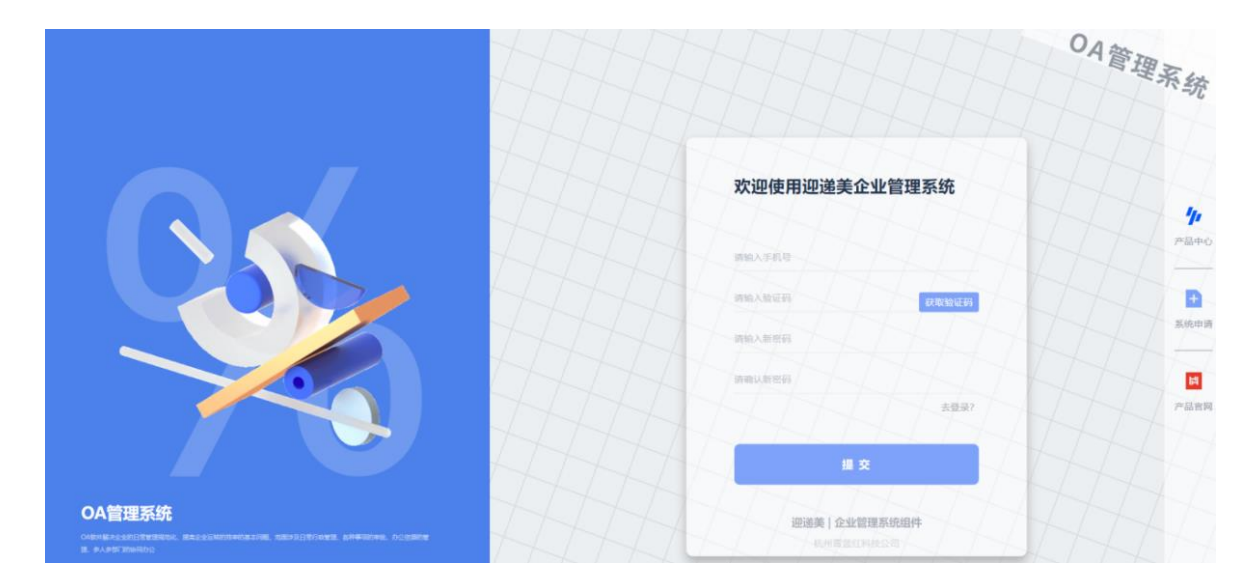

# 3.3 通讯录

用户登录后,进入通讯录页面,可以对通讯录进行搜索和查看。

| yina pi hai | - 通讯录 |             | ▲ 张巧丽·~    |
|-------------|-------|-------------|------------|
| 🏠 首页        | 通讯录   |             | 新输入组名 Q 酸素 |
| 3 通讯录       | 姓名    | 手机号码        | 88(]       |
| ▲ 公告管理      | 3KΞ   | 13958142431 | 总经办-市场部    |
| 🔐 公司文件      | 张二    | 13958142432 | 总经办-财务部    |
|             | 统—    | 13958142433 | 总经办市场部     |

# 3.3.1 搜索

根据姓名进行模糊搜索。

| <b>1</b> 1/10 - 1/1 1/10 - 1/10 - 1 | 三 通讯录  |             | ▲ 张巧丽~  |
|----------------------------------------------------------------------------------------------------|--------|-------------|---------|
| 💣 前页                                                                                                    | () 通讯录 |             | 张三 C 按宋 |
| 💶 通讯录                                                                                                    | 姓名     | 手机号码        | 8873    |
| 🚖 公告管理                                                                                                    | 张三     | 13958142431 | 总经办-市场部 |
| 🍟 公司文件                                                                                                    |        |             |         |

# 3.4 公告管理

用户登录后,管理员或者相关权限人员可以发布公司公告,其他员工在首页直接查看 到对应的公告信息。有权限人员也对列表中的公告信息进行搜索、查看、变更、删除。

| <b>1</b> 1100 pi 100 | 三 公告管理                                             |                  |         | ▲ 3%1500 V |
|----------------------|----------------------------------------------------|------------------|---------|------------|
| 🏦 首页                 | () 公告列表                                            |                  | W       |            |
| 🤁 通讯录                | 公告标题                                               | 发布时间             | 发布人     | 操作         |
| 🚖 公告管理               | 创新驱动发展,海创园11家企业入选2021杭州市"雏鹰计<br>划"企业单杭州市"雏鹰计划"企业单1 | 2022-09-02 16:21 | 张1588   | 查看 变更 删除   |
| 🔐 公司文件               | 创新驱动发展,海创园11家企业入选2021杭州市"雏鹰计<br>划"企业单杭州市"雏鹰计划"企业单  | 2022-08-29 15:24 | 36.1588 | 查看 变更 删除   |
| 员工管理                 | 测试1                                                | 2022-08-23 13:46 | 张巧朗     | 查看 变更 删除   |

# 3.4.1 搜索

根据标题进行模糊搜索。

| <b>1</b> 11 1111 11 11 11 11 11 11 11 11 11 11 | 三 公告管理                                             |                  |         | ▲ 浙15丽~   |
|------------------------------------------------|----------------------------------------------------|------------------|---------|-----------|
| 🔂 首页                                           | 《 公告列表                                             |                  |         | 海 Q 検索 新潮 |
| 11 通讯录                                         | 公告标题                                               | 发布时间             | 发布人     | 操作        |
| 🚖 公告管理                                         | 创新驱动发展,海创园11家企业入选2021杭州市"雏鹰计<br>划"企业单杭州市"雏鹰计划"企业单1 | 2022-09-02 16:21 | 张巧丽     | 查看 变更 删除  |
| 🔐 公司文件                                         | 创新驱动发展,海创园11家企业入选2021杭州市"推薦计<br>划"企业单杭州市"推薦计划"企业单  | 2022-08-29 15:24 | 5615-88 | 查看 变更 删除  |
| <ul> <li>员工管理</li> <li>档案管理</li> </ul>         |                                                    |                  |         |           |

# 3.4.2 新增

点击【新增】按钮,在底部显示新增的页面,可输入公告和正文即可。

#### 操作步骤:

1) 点击【新增】按钮,显示新增页面;

| <b></b> | 三 公告管理               |                 |     |    | ▲ 张巧丽~  |
|---------|----------------------|-----------------|-----|----|---------|
| 🏠 箭页    | 《《》 公告列表             |                 |     | 70 | ○ 按索 新増 |
| 通讯录     | 公告極艱                 | 发布时间            | 发布人 |    | 操作      |
| 新增      |                      |                 |     |    | ×       |
| * 公告标题: | 请输入公告标题              |                 |     |    |         |
| *正文:    | H T: F B I ⊻ S Ø d d | ? 🗄 🗉 🔍 🖼 🗕 🥆 C |     |    |         |
|         | 西输入正文                |                 |     |    |         |
|         |                      |                 |     |    |         |
|         |                      |                 |     |    |         |
|         |                      |                 |     |    |         |
|         |                      |                 |     |    |         |
|         |                      | 現女 10%          |     |    |         |

2) 输入公告标题和正文;

| <b></b> | Ξ 公告管理 ▲ 3058            |                           |                 |            |       |
|---------|--------------------------|---------------------------|-----------------|------------|-------|
| 🏦 普页    | 《 公告列表                   |                           |                 | <b>1</b> 5 | 控索 新增 |
| 1 通讯录   | 公告标题                     | 設布財间                      | 发布人             | 操作         |       |
| 新增      |                          |                           |                 |            | ×     |
| *公告标题:  | 公司周末活动                   |                           |                 |            |       |
| *正文:    | H T: F B I ⊻ S Ø Ø Ø     | ii e 😳 🖬 🔲 – 🕥 (~         |                 |            |       |
|         | 通过水上运动、户外野餐、自行车骑行、户外瑜伽或冥 | 想以及露天电影夜等休闲活动,你可以远离炎热,体验清 | 時、愉悦和放松。抓住夏天的尾巴 |            |       |
|         |                          | 提交 取消                     |                 |            |       |

### 3) 点击【提交】按钮,新增成功,会在列表上显示;

| <b>1</b> 4105 pr 4051 | ☲ 公告管理                               |                                         |                     | ▲ 张巧丽~       |
|-----------------------|--------------------------------------|-----------------------------------------|---------------------|--------------|
| 1 普页                  | 公告列表                                 |                                         |                     | 25 C 182 511 |
| 通讯录                   | 公告标题                                 | 发布时间                                    | 发布人                 | 操作           |
| 等而增                   |                                      |                                         |                     | ×            |
| *公告标题:                | 公司周末活动                               |                                         | ×                   |              |
| *正文:                  | HT: FBIUSØØ                          | ● Ⅲ ● ● ● ● ● ● ● ● ● ● ● ● ● ● ● ● ● ● |                     |              |
|                       | 通过水上运动、户外野餐、自行车骑行、户外瑜伽               | 加或冥想以及露到                                | 取清 · 林治: 林公。抓住夏天的尾巴 |              |
|                       |                                      |                                         |                     |              |
|                       |                                      |                                         |                     |              |
|                       |                                      |                                         |                     |              |
|                       |                                      |                                         |                     |              |
|                       |                                      |                                         |                     |              |
|                       |                                      |                                         |                     |              |
|                       |                                      |                                         |                     |              |
| - 公告管理                |                                      | ◎ 成功                                    |                     | ≗ 张巧丽~       |
|                       |                                      |                                         |                     |              |
| () 公告列表               |                                      |                                         | 3                   | 每 Q 搜索 新增    |
|                       |                                      |                                         |                     |              |
|                       | 公告标题                                 | 发布时间                                    | 发布人                 | 操作           |
| 创新驱动发展,海创因<br>划"企业单杭  | 园11家企业入选2021杭州市"雏鹰计<br>杭州市"雏鹰计划"企业单1 | 2022-09-02 16:21                        | 张巧丽                 | 查看 变更 删除     |
| 创新驱动发展,海创园<br>划"企业单标  | 园11家企业入选2021杭州市"雏鹰计<br>杭州市"雏鹰计划"企业单  | 2022-08-29 15:24                        | 3KIT BB             | 查看 变更 删除     |
|                       |                                      |                                         |                     |              |

# 3.4.3 查看

点击对应公告信息列表中的【查看】按钮,可进入公告详情页面。 操作步骤:

1) 点击公告信息列表中查看按钮;

| <b>1</b> 1100 pr 1000                  | 三 公告管理                                             |                  |         | ▲ 张15丽~       |
|----------------------------------------|----------------------------------------------------|------------------|---------|---------------|
| 1 普页                                   | () 公告列表                                            |                  |         | 市输入标题 Q 使家 新增 |
| 💶 通讯录                                  | 公告标题                                               | 发布时间             | 发布人     | 操作            |
| 📩 公告管理                                 | 公司周未活动                                             | 2023-11-20 15:47 | 张巧相     | 查看 变更 删除      |
| 🔐 公司文件                                 | 创新驱动发展,海创园11家企业入选2021杭州市"雏鹰计<br>切"企业单杭州市"雏鹰计划"企业单1 | 2022-09-02 16:21 | 3年15月8日 | 查看 变更 删除      |
| <ul> <li>员工管理</li> <li>档案管理</li> </ul> | 创新驱动发展,海创网11家企业入选2021杭州市"撤离计<br>划"企业单杭州市"撤商计划"企业单  | 2022-08-29 15:24 | 3K1708  | 查看 变更 删除      |

2) 在系统底部显示公告详情,包括标题、发布人、发布时间和内容;

| <b>"///</b> Your he had | · 公告管理   |                                           |     | ▲ 微巧的~ |
|-------------------------|----------|-------------------------------------------|-----|--------|
| ★ #□                    | 《《》 公告列表 |                                           |     |        |
| 1 MRR                   | 公告存證     | 发布时间                                      | 发布人 | 副作     |
| 详情                      |          |                                           |     | ×      |
|                         |          | <b>公司周未活动</b><br>③ 张5丽 ④ 2023-11-20 15-39 |     |        |

Rojej

通过水上运动、户外野餐、自行车骑行、户外瑜伽或冥想以及露天电影夜等休闲活动,你可以远离炎热,体验清凉、愉悦和放松。抓住夏天的尾巴

### 3.4.4 变更

点击对应公告信息列表中的【变更】按钮,对标题和内容都可进行修改。 操作步骤:

1) 点击对应公告信息列表中的【变更】按钮;

| <b>1</b> 1186 pi 1081                    | 三 公告管理                                             |                  |         | ▲ 张巧丽~        |
|------------------------------------------|----------------------------------------------------|------------------|---------|---------------|
| 🏠 首页                                     | () 公告列表                                            |                  |         | 请给入标题 Q 技家 新聞 |
| 1 通讯录                                    | 公告标题                                               | 发布时间             | 发布人     | 操作            |
| 📩 公告管理                                   | 公司周未活动                                             | 2023-11-20 15:47 | 张巧丽     | 查看 交更 删除      |
| 🔐 公司文件                                   | 创新驱动发展,海创园11家企业入选2021杭州市"雏鹰计<br>切"企业单杭州市"雏鹰计划"企业单1 | 2022-09-02 16:21 | 3长1588  | 查看 变更 删除      |
| <ul> <li>员工管理</li> <li>基 档案管理</li> </ul> | 创新驱动发展,海创园11家企业入选2021杭州市"推薦计<br>划"企业单杭州市"雏鹰计划"企业单  | 2022-08-29 15:24 | 3615188 | 查看 交更 删除      |

2) 修改标题和正文;

| OA | 管理系统 | V1.0 |
|----|------|------|
|----|------|------|

| <b>I a</b> yina pi wai | 三 公告管理                             |                            |                  | 1     | 账巧丽~ |
|------------------------|------------------------------------|----------------------------|------------------|-------|------|
| 🏠 首页                   | 《《》 公告列表                           |                            |                  | 商組入振器 | 新橋   |
| • 通讯录                  | 公告标题                               | 发布时间                       | 发布人              | 證作    |      |
| 变更                     |                                    |                            |                  |       | ×    |
| *公告标题:                 | 公司周未活动                             |                            |                  |       |      |
| *正文:                   |                                    | ≣ ≣ © ⊠ ≡ <b>- ^</b> ~     |                  |       |      |
|                        | 通过水上运动、户外野餐、自行车骑行、户外瑜伽或 <b>灵</b> 机 | 即以及嘉夫电影夜等休闲活动,你可以远离炎热,体验酒坊 | 8、 愉快和放松。抓住夏天的尾巴 |       |      |
|                        |                                    | 提交 取別                      |                  |       |      |

# 3) 点击【提交】按钮,变更成功;

| <b>-</b>           | 至 公告管理                                                |                                                                         |     | ▲ 3K1588 ~    |
|--------------------|-------------------------------------------------------|-------------------------------------------------------------------------|-----|---------------|
| ▲ 前页               | 《《》 公告列表                                              |                                                                         |     |               |
| 通讯录                | 公告标题                                                  | 发布时间                                                                    | 发布人 | 提作            |
| 交更                 |                                                       |                                                                         |     | ×             |
| * 公告布题:<br>* 正文:   | 公司局未活动<br>Η Tt ℱ B 『 ⊻ S Ø 』<br>通过水上运动、户外野餐、目行车骑行、户外输 | #示<br>全 画<br>全 画<br>全 画<br>全 画<br>全 画<br>全 画<br>空 単位空 単公告時 <sup>1</sup> |     |               |
| - 公告管理             |                                                       | ◎ 成功                                                                    |     | ▲ 张巧丽~        |
| 公告列表               |                                                       |                                                                         |     | 资输入标题 C 世家 新機 |
|                    | 公告标题                                                  | 发布时间                                                                    | 发布人 | 操作            |
|                    | 公司周未活动                                                | 2023-11-20 15:39                                                        | 张巧丽 | 查看 变更 删除      |
| 创新驱动发展,海创<br>划"企业单 | J园11家企业入选2021杭州市"雏鹰计<br>杭州市"雏鹰计划"企业单1                 | 2022-09-02 16:21                                                        | 张巧丽 | 查看 变更 删除      |
| 创新驱动发展,海创<br>划"企业单 | J园11家企业入选2021杭州市"雏鹰计<br>4杭州市"雏鹰计划"企业单                 | 2022-08-29 15:24                                                        | 张巧丽 | 查看 变更 删除      |
|                    | 测试1                                                   | 2022-08-23 13:46                                                        | 张巧丽 | 查若 变更 删除      |
|                    |                                                       |                                                                         |     |               |

# 3.4.5 删除

点击操作列表中的【删除】按钮,进行二次确认,点击确定删除后,公告将不在当前 列表中展示。

操作步骤:

### 1) 点击操作列表中的【删除】按钮;

| ying pi toni | 三 公告管理                                             |                  |        | ▲ 张巧丽~    |
|--------------|----------------------------------------------------|------------------|--------|-----------|
| 🏠 首页         | 《 公告列表                                             |                  |        | 約入振想      |
| 1 通讯录        | 公告师题                                               | 发布时间             | 发布人    | 擾作        |
| 📩 公告管理       | 公司周末活动                                             | 2023-11-20 15:47 | 3%15回8 | 查看 变更 腳除  |
| 🔐 公司文件       | 创新驱动发展,询创回11家企业入选2021杭州市"雏鹰计<br>划"企业单杭州市"雏鹰计划"企业单1 | 2022-09-02 16:21 | 3K1588 | 查若 交更 膨胀  |
| 0 员工管理       | 创新驱动规模,海创园11家企业入选2021杭州市"狼鹰计<br>划"企业单杭州市"狼鹰计划"企业单  | 2022-08-29 15:24 | 3年15日8 | 查看 变更 胞肽  |
| ■ 档案管理       |                                                    |                  |        | 102012000 |

### 2) 提示是否确定删除公告;

| <b>1/1</b> 4100 pr 4001  | 三 公告管理                                             |                  |       |        | ▲ 张巧丽~   |
|--------------------------|----------------------------------------------------|------------------|-------|--------|----------|
| <b>合</b> 首页              | 《 公告列表                                             |                  |       |        |          |
| 1 通讯录                    | 公告标题                                               | 发布时间             |       | 发布人    | 操作       |
| ▲ 公告管理                   | 公司周末活动                                             | 2023-11-20 15:47 |       | 张巧丽    | 查看 炎更 删除 |
| 🔐 公司文件                   | 创新驱动发展,海创园11家企业入选2021杭州市"独庸计<br>划"企业单杭州市"独庸计划"企业单1 | 2022-09-02 16:21 |       | 张巧丽    | 曲石 变更 删除 |
| Q 员工管理                   | 创新驱动发展,海创园11家企业入选2021杭州市"雏鹰计<br>划"企业单杭州市"雏鹰计划"企业单  | 提示               | ×     | 张巧丽    | 查看 变更 删除 |
| <ul> <li>财务数据</li> </ul> | 则武1                                                | ● 朝正蕭床该公吉吗?      | 取消 後定 | 9KI588 | 查查 变更 删除 |

### 3) 点击【确定】按钮,删除成功,点击【取消】则返回当前的公告列表;

| <b>1</b> 1/18 - pi 1/18 i              | 三 公告管理                                             | ❷ 成功             |        | ▲ 张15丽~         |
|----------------------------------------|----------------------------------------------------|------------------|--------|-----------------|
| 🏠 前页                                   | () 公告列表                                            |                  |        | 調査入标題           |
| 💶 通讯录                                  | 公告标题                                               | 发布时间             | 发布人    | 操作              |
| 📤 公告管理                                 | 创新驱动发展,海创园11家企业入选2021杭州市"雏鹰计<br>划"企业单杭州市"雏鹰计划"企业单1 | 2022-09-02 16:21 | 3K1588 | 查看 变进 删除        |
| ₩ 公司文件                                 | 创新驱动发展,海创园11家企业入选2021杭州市"雏毒计<br>划"企业单杭州市"雏鹰计划"企业单  | 2022-08-29 15:24 | 张1588  | <b>由得 交距 删除</b> |
| <ul> <li>负工管理</li> <li>私案管理</li> </ul> | 测试1                                                | 2022-08-23 13:46 | 3K1588 | 查看 变更 删除        |

# 3.5 公司文件

用户登录后,有相关权限的人员,如 HR,在公司文件中可以发布公司规定文件,包含文件名的搜索,列表中对文件进行查看、变更、删除、下载等操作。

| yina pi toni | 三 公司文件  |                  |        | ▲ 张巧丽 ~         |
|--------------|---------|------------------|--------|-----------------|
| 🏦 普页         | () 公司文件 |                  |        | 病輸入文件名称 Q 接案 新増 |
| 3 通讯录        | 文件名称    | 创建时间             | 创建人    | 操作              |
| 🚖 公告管理       | 财务制度    | 2022-08-29 15:30 | 3K1588 | 查看 变更 删除 下载     |
| 📸 公司文件       | 销售合同    | 2022-08-23 11:48 | 3K1588 | 查看 变更 删除 下载     |
| 🚯 员工管理       |         |                  |        |                 |
| - 档案管理       |         |                  |        |                 |

# 3.5.1 搜索

根据文件名进行模糊搜索。

| <b>1</b> 1100 pr 4000 | 三 公司文件  |                  |     | ▲ 张巧丽~      |
|-----------------------|---------|------------------|-----|-------------|
| 🏠 首页                  | (1)公司文件 |                  |     | 合同          |
| 💶 通讯录                 | 文件名称    | 创建时间             | 创建人 | 服作          |
| 🚖 公告管理                | 销售合同    | 2022-08-23 11:48 | 张巧朋 | 查看 变更 删除 下载 |
| 📸 公司文件                |         |                  |     |             |
| 0 员工管理                |         |                  |     |             |
| 📑 档案管理                |         |                  |     |             |

### 3.5.2 新增

点击【新增】按钮,在底部显示新增的页面,输入文件名称,选择可见部门,上传附件即可。

操作步骤:

1) 点击【新增】按钮,显示新增页面;

| <b></b> | 7/ 三 公司文件 |      |            | ▲ 张巧丽~      |
|---------|-----------|------|------------|-------------|
| 🏦 首页    | 公司文件      |      |            | · 」 說能入文件名称 |
| 3. 通讯录  | 文件名称      | 创建时间 | 创建人        | 副作          |
| 新增      |           |      |            | ×           |
| *文件名称:  | 请输入文件名称   |      | *可见部门: 请选择 |             |
| * 附件:   | 点击上传 🔺    |      |            |             |
| 备注:     | 请输入备注     |      |            |             |
|         |           |      |            | Å           |

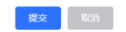

2) 输入文件名称,上传文件,选择可见的部门;

| <b>1</b> 11 4105 pr 40 | ≈ 公司文件                             |        |          |             | ▲ 张巧丽∨  |  |
|------------------------|------------------------------------|--------|----------|-------------|---------|--|
| 🏦 首页                   | 《 公司文件                             |        |          |             | Q 搜索 新增 |  |
| 通讯录                    | 文件名称                               | eithe  | 创建人      |             | 操作      |  |
| 新增                     |                                    |        |          |             | ×       |  |
| * 文件名称:                | 公司产品规则文件                           | *可见鄙门: | 总经办 😂 +2 |             |         |  |
| * 附件:                  | · 查击上桥 <b>&amp;</b>                |        | ■ 总经办 >  | □ 市场部 >     |         |  |
| 备注:                    | a) 销售台间,pdf<br>公司产品规则文件,仅产品部和市场部可见 |        |          | ✓ CondP 财务部 |         |  |
|                        |                                    |        |          |             | A       |  |
|                        |                                    |        |          |             |         |  |

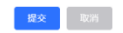

# 3) 点击【提交】按钮,新增成功,会在列表上显示;

| <b>1</b> 11 11 11 11 11 11 11 11 11 11 11 11 1 |                                               |                                                                                                    |     | ± 981388∨       |
|------------------------------------------------|-----------------------------------------------|----------------------------------------------------------------------------------------------------|-----|-----------------|
| <b>音</b> 普页                                    | 《《》公司文件                                       |                                                                                                    |     |                 |
| 通讯录                                            | 文件名称                                          | 创建时间                                                                                                    | 创建人 | 避作              |
| 新油                                             |                                               |                                                                                                    |     | ×               |
| *文升名称:<br>*股件:<br>截注:                          | 公司产品规则文件<br>● 納音合用 pd<br>公司产品规则文件, 仅产品部和市场部可见 | 提示<br>④ 确定新聞印?<br>取<br>和<br>2<br>3<br>7<br>3<br>7<br>3<br>7<br>3<br>7<br>1<br>2<br>3<br>1<br>3<br>1<br>5<br>1<br>5<br>1 |     |                 |
| <b></b>                                        | " 三 公司文件                                      | <ul> <li>nüb</li> </ul>                                                                                                    |     | ▲ 銀巧園~          |
| 🚹 首页                                           | 《 公司文件                                        |                                                                                                    |     | 资验人文件名称 O 股索 新增 |
| 🛃 通讯录                                          | 文件名称                                          | 创建时间                                                                                                    | 创建人 | 提作              |
| 🚖 公告管理                                         | 公司产品规则文件                                      | 2023-11-20 15:52                                                                                                    | 张巧丽 | 查看 变更 删除 下载     |
| 🔐 公司文件                                         | 财务制度                                          | 2022-08-29 15:30                                                                                                    | 张巧丽 | 查看 变更 删除 下载     |
| 00 员工管理                                        | 销售合同                                          | 2022-08-23 11:48                                                                                                    | 张巧丽 | 查君 交更 删除 下载     |
| 📑 档案管理                                         |                                               |                                                                                                    |     |                 |

# 3.5.3 查看

点击对应文件信息列表中的【查看】按钮,可进入公司文件详情页面。 操作步骤:

1) 点击公告信息列表中【查看】按钮;

| ying pi toni | 三 公司文件   |                  |         | ▲ 张巧丽~          |
|--------------|----------|------------------|---------|-----------------|
| 🏠 首页         | () 公司文件  |                  |         | 请输入文件名称 Q 成素 新增 |
| 💶 通讯录        | 文件名称     | 创建时间             | 创建人     | 操作              |
| 📥 公告管理       | 公司产品规则文件 | 2023-11-20 15:52 | 张1500   | 查石 变更 删除 下载     |
| 🎬 公司文件       | 财务制度     | 2022-08-29 15:30 | 36:1588 | 查看 变更 删除 下载     |
| 00 员工管理      | 销售合同     | 2022-08-23 11:48 | 36:1588 | 查看 变更 删除 下载     |
| 📑 档案管理       |          |                  |         |                 |

2) 在系统底部显示文件详情,点击附件的下载按钮,可下载该文件;

| <b>1</b> 11 11 11 11 11 11 11 11 11 11 11 11 1 |                                       | Ξ 公司文件               |          |                   |    |  |  |  |  |  |
|------------------------------------------------|---------------------------------------|----------------------|----------|-------------------|----|--|--|--|--|--|
| 🏠 首页                                           |                                       | 《 公司文件               |          | 能入文件名称<br>Q 換索 新續 |    |  |  |  |  |  |
| 2                                              | 通讯录                                   | 文件名称                 | 创建时间     | 创建人               | 操作 |  |  |  |  |  |
|                                                | 详情                                    |                      |          |                   | ×  |  |  |  |  |  |
|                                                | 文件名:公司产品规则<br>附件:点击下载 🗎<br>备注:公司产品规则文 | 1文件<br>文件,仅产品部和市场部可见 | 台頭走人: 第0 | 1588              |    |  |  |  |  |  |

# 3.5.4 变更

点击对应文件信息列表中的【变更】按钮,可修改文件名和可见部门,并重新上传文件。

Romi

操作步骤:

1) 点击对应文件信息列表中的【变更】按钮;

| <b>1</b> 1 1188 pi 1081 | - 公司文件   |                  |       | ▲ 強巧丽~          |
|-------------------------|----------|------------------|-------|-----------------|
| 1 首页                    | (() 公司文件 |                  |       | 请输入文件名称 Q 技术 新增 |
| 🚺 通讯录                   | 文件名称     | 创建时间             | 创建人   | 操作              |
| 🛕 公告管理                  | 公司产品规则文件 | 2023-11-20 15:52 | 张巧丽   | 查看 变更 删除 下载     |
| 🎬 公司文件                  | 财务制度     | 2022-08-29 15:30 | 张巧丽   | 查看 变更 删除 下载     |
| 🔃 员工管理                  | 销售合同     | 2022-08-23 11:48 | 张1588 | 查看 变更 删除 下载     |
| 📑 档案管理                  |          |                  |       |                 |

2) 修改文件名和可见部门,并重新上传文件;

| <b></b>     | , 至 公司文件            |      |                  | ▲ 张巧丽~          |
|-------------|---------------------|------|------------------|-----------------|
| <b>會</b> 普页 | 《《》公司文件             |      |                  | 時輸入文件名称 O 按太 創場 |
| 通讯录         | 文件名称                | 创建时间 | 创建人              | 操作              |
| 变更          |                     |      |                  | ×               |
| *文件名称:      | 公司产品规则文件            |      | * 可见部门: 总经办 🔕 +2 |                 |
| * 附件:       | 点击上传 🔺              |      |                  |                 |
|             | 🗈 公司产品规则文件          |      |                  |                 |
| 备注:         | 公司产品规则文件,仅产品部和市场部可见 |      |                  |                 |
|             |                     |      |                  | A               |

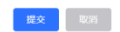

# 3) 点击【提交】按钮,变更成功;

| <b></b>                 | 7/ 三 公司文件                                                   |                  |                     | ▲ 张1588~                              |
|-------------------------|-------------------------------------------------------------|------------------|---------------------|---------------------------------------|
| 🏦 首页                    | 《《 公司文件                                                     |                  |                     | · · · · · · · · · · · · · · · · · · · |
| 通讯录                     | 文件名称                                                        | 创建时间             | 创建人                 | 操作                                    |
| 变更                      |                                                             |                  |                     | ×                                     |
| * 文件名称:<br>* 附件:<br>编注: | 公司产品规则文件<br>▲ 二 1 1 ●<br>④ 公司产品规则文件<br>公司产品规则文件, 仅产品部和市场部可见 | 提示               | * STREET: DEED 0 +2 |                                       |
| <b>1</b> 1100 pi 100    | ☆ 公司文件                                                      | 💿 கூர            |                     | ▲ 张巧丽~                                |
| 🚹 首页                    | 《 公司文件                                                      |                  |                     | 調給入文件名称<br>〇 <b>按索</b><br>新聞          |
| 🚺 通讯录                   | 文件名称                                                        | 创建时间             | 创建人                 | 操作                                    |
| 🚖 公告管理                  | 公司产品规则文件                                                    | 2023-11-20 15:52 | 张巧丽                 | 查看 变更 删除 下载                           |
| 🔐 公司文件                  | 财务制度                                                        | 2022-08-29 15:30 | 36:15-00            | 查若 变更 删除 下线                           |
| 🚺 员工管理                  | 销售合同                                                        | 2022-08-23 11:48 | 张巧丽                 | 查看 变更 删除 下载                           |
| 📻 档案管理                  |                                                             |                  |                     |                                       |

# 3.5.5 删除

点击操作列表中的【删除】按钮,进行二次确认,点击确定删除后,文件将不在当前 列表中展示。

操作步骤:

1) 点击操作列表中的【删除】按钮;

| 1 YING DI YORI | 三 公司文件   |                  |       |                   |  |  |  |  |
|----------------|----------|------------------|-------|-------------------|--|--|--|--|
| 🚹 首页           | 《 公司文件   |                  |       | · 资验人文件名称 Q 接来 新增 |  |  |  |  |
| 11 通讯录         | 文件名称     | 创建时间             | 创建人   | 操作                |  |  |  |  |
| 🤷 公告管理         | 公司产品规则文件 | 2023-11-20 15:52 | 张1588 | 查看 变更 删除 下弦       |  |  |  |  |
| 🎬 公司文件         | 财务制度     | 2022-08-29 15:30 | 张巧丽   | 查看 变更 删除 下载       |  |  |  |  |
| 00 员工管理        | 销售合同     | 2022-08-23 11:48 | 张巧丽   | 查看 变更 删除 下茲       |  |  |  |  |
| 📑 档案管理         |          |                  |       |                   |  |  |  |  |

### 2) 提示是否确定删除文件;

| <b>1</b> 11 4105 pr 4051 | 三 公司文件   |                  |       |       | ≛ škj        | 巧丽~ |
|--------------------------|----------|------------------|-------|-------|--------------|-----|
| 1 田岡                     | 《 公司文件   |                  |       |       | 请输入文件名称 Q 搜索 | 新增  |
| 通讯录                      | 文件名称     | 创建时间             | ê     | 则建人   | 羅作           |     |
| 🚖 公告管理                   | 公司产品规则文件 | 2023-11-20 15:52 | 3     | £1588 | 查看 变更 删除 下载  |     |
| 🔐 公司文件                   | 财务制度     | 2022-08-29 15:30 | 9     | 长巧丽   | 查看 变更 腳陡 下载  |     |
| 0 员工管理                   | 销售合同     | 提示               | × 3   | 新卫星   | 查看 变更 删除 下载  |     |
| 💼 档案管理                   |          | • 确定删除该文件吗?      | _     |       |              |     |
| 🕘 财务数据                   |          |                  | 取消 确定 |       |              |     |

3) 点击【确定】按钮,删除成功,点击【取消】则返回当前的公司文件列表;

| <b>1</b> 1105 pi 4001 | · 公司文件  | 2 成功             |        | ▲ 张巧丽~      |
|-----------------------|---------|------------------|--------|-------------|
| 1 首页                  | () 公司文件 |                  |        | 涛输入文件名称     |
| 🚺 通讯录                 | 文件名称    | 创建时间             | 创建人    | 操作          |
| 🚖 公告管理                | 财务制度    | 2022-08-29 15:30 | 3K1588 | 查看 变更 删除 下载 |
| 🝟 公司文件                | 销售合同    | 2022-08-23 11:48 | 张巧丽    | 查看 变更 删除 下载 |
| 🚺 员工管理                |         |                  |        |             |
| 📑 档案管理                |         |                  |        |             |

# 3.5.6 下载

点击操作列表中的【下载】按钮,可以下载已上传的附件。

操作步骤:

1) 点击操作列表中的【下载】按钮;

| <b>1</b> 1115 pi 1081 | 三 公司文件  |                  |       | ▲ 张巧丽~          |
|-----------------------|---------|------------------|-------|-----------------|
| 🏠 首页                  | () 公司文件 |                  |       | 唐输入文件名称 Q 提案 新增 |
| 💶 通讯录                 | 文件名称    | 创建时间             | 创建人   | 操作              |
| 🚖 公告管理                | 财务制度    | 2022-08-29 15:30 | 张1588 | 查看 变更 删除 下载     |
| 🎬 公司文件                | 销售合同    | 2022-08-23 11:48 | 张1588 | 查看 变更 删除 下载     |
| 🔱 员工管理                |         |                  |       |                 |
| 📻 档案管理                |         |                  |       |                 |

# 3.6 员工管理

用户登录后,企业招聘人员后,对员工进行录入管理。员工管理包含新增员工,根据 姓名或者部门等信息搜索,同时对列表中的员工可以查看、变更、停用以及上传档案。

| 三 员工管理          |                 |             |         |      |       |       | ▲ 张巧丽~        |
|-----------------|-----------------|-------------|---------|------|-------|-------|---------------|
| ① 员工数量统计        |                 |             |         |      |       |       |               |
| <b>3</b><br>总人数 | <b>6</b><br>部门数 |             |         |      |       | G     | ,             |
| 新增员工            | 2 数据导出          |             |         |      |       |       |               |
| ● 员工列表          |                 |             |         |      | 请输入姓名 | 请选择部门 | ✓ Q 搜索        |
| Τę              | 姓名              | 手机号码        | 68C)    | 职务   | 权限    | 状态    | 操作            |
| 3               | 张三              | 13958142431 | 总经办-市场部 | 市场经理 | 管理员   | 信用    | 查看 变更 停用 上传档案 |
| 2               | 张二              | 13958142432 | 总经办-财务部 | 财务主管 | 管理员   | 启用    | 查看 变更 停用 上传档案 |
| 1               | 张—              | 13958142433 | 总经办-市场部 | 市场经理 | 管理员   | 启用    | 查看 变更 停用 上传档案 |
|                 |                 |             |         |      |       |       |               |

### 3.6.1 搜索

根据姓名和部门进行模糊搜索。

| <b>1</b> 1105 pi 1081   | - 员工管理          |                 |             |         |      |     |       | ▲ 张巧丽~        |               |
|-------------------------|-----------------|-----------------|-------------|---------|------|-----|-------|---------------|---------------|
| ♠ 普页                    | 🚯 员工数量统计        |                 |             |         |      |     |       |               |               |
| <ul> <li>通讯录</li> </ul> | <b>3</b><br>总人数 | <b>6</b><br>部门数 |             |         |      |     |       | •,            |               |
| ▲ 公告管理                  | 📑 新增员工          | 🧶 数据导出          |             |         |      |     |       |               | <u>余</u><br>蜜 |
| 🎬 公司文件                  | 员工列表            |                 |             |         |      | 36  | 市场部 🔕 | < ○ 按索        |               |
| 🔃 员工管理                  |                 |                 |             |         |      | 34  |       |               |               |
| 📫 档案管理                  | IS              | 姓名              | 手机号码        | 部门      | 职务   | 权限  | 状态    | 操作            |               |
| 🥝 财务数据                  | 3               | 张三              | 13958142431 | 总经办-市场部 | 市场经理 | 管理员 | 启用    | 查看 变更 停用 上传档案 |               |
| 📮 发票管理                  | 1               | ∭-              | 13958142433 | 总经办-市场部 | 市场经理 | 管理员 | 启用    | 查看 变更 停用 上传档案 |               |

### 3.6.2 新增员工

点击【新增员工】按钮,在底部显示新增的页面,需要填写用户的基本信息和教育经历。

操作步骤:

1) 点击【新增员工】按钮,显示新增页面;

| <b>.</b> 4105 pr 46 | ₩ 一 一 员工管理 |    |         |         |                  |         | ▲ 张I508~ |
|---------------------|------------|----|---------|---------|------------------|---------|----------|
|                     | ① 员工数量统计   |    |         |         |                  |         | -        |
| 新埔                  |            |    |         |         |                  |         | ×        |
| • 工号:               | 请输入工号      |    | *姓名:    | 请输入姓名   | *出生日期:           | · 请选择日期 |          |
| •身份证号码:             | 请输入身份证号码   |    | * 手机号码: | 请输入手机号码 | • <u>Strat</u> : | 请输入密码   |          |
| *部门:                | 请选择        |    | * 职务:   | 请选择职务 > | *等级:             | 请选择等级   |          |
| • 工资卡号:             | 请输入工资卡号    |    | *开户银行:  | 请输入开户很行 | * 薪资:            | 请输入薪资   |          |
| •紧急联系人:             | 请输入紧急联系人   |    | *联系号码:  | 请输入联系号码 | •关系:             | 请选择关系   |          |
| • 权限:               | 请选择权限      |    | *电子邮箱:  | 请输入电子邮箱 |                  |         |          |
| •住址:                | 谚输入住址      |    |         |         |                  |         |          |
| ▶ 户籍所在地:            | 请输入户籍所在地   |    |         |         |                  |         |          |
| •最高学历:              | 请选择最高学历    |    | *毕业院校:  | 请输入毕业院校 |                  |         |          |
| 教育经历                |            |    |         |         |                  |         |          |
|                     | 开始时间       | 结死 | 束时间     | 学校      |                  | 备注      | 操作       |

# 2) 点击【提交】按钮,新增成功,会在列表上显示;

| <b></b>  | ਗ਼ ☲ 员工管理         |                |             |          | ≛ 3KI588~ |
|----------|-------------------|----------------|-------------|----------|-----------|
|          | ① 员工数量统计          |                |             |          |           |
| 新增       |                   |                |             |          | ×         |
| * 工资卡号:  | 32423480923842934 | * 开户银行:        | 招商银行        | *薪资; 500 |           |
| * 紧急联系人: | 张精                | *联系号码:         | 13958124233 | * 关系: 其他 |           |
| * 权限:    | 财务人员              | ~ 电子邮箱:        | zqi@126.com |          |           |
| * 佳址;    | 浙江曾杭州上城区公寓2-102   | 提示             | ×           |          |           |
| * 户籍所在地: | 浙江督杭州上城区公寓2-102   | •              | 确定新增员工吗?    |          |           |
| * 最高学历:  | 48                | ····           | 取消          |          |           |
| (教育经历    |                   |                |             |          |           |
|          | 开始时间              | 结束时间           | 学校          | 备注       | 展作        |
|          | 20-09-01          | iii 2024-07-01 | 浙江大学        | 光        | · 运加      |
| 64/1 ·   |                   |                |             |          |           |
|          |                   |                |             |          |           |
|          |                   |                |             |          | *         |
|          |                   |                |             |          |           |

| <b>1</b> 1100 pi 1000                     | 🚾 员工管理          |                 | 🖉 成功        |         |     |       |       | ▲ 张巧丽~        |
|-------------------------------------------|-----------------|-----------------|-------------|---------|-----|-------|-------|---------------|
| ▲ 首页                                      | 🚯 员工数量统计        |                 |             |         |     |       |       |               |
| 1 通讯录                                     | <b>4</b><br>总人数 | <b>6</b><br>部门数 |             |         |     |       | G     | ,             |
| 🚖 公告管理                                    | 📑 新増员工          | 🧶 数据导出          |             |         |     |       |       |               |
| <ul> <li>公司文件</li> <li>() 员工管理</li> </ul> | ● 员工列表          |                 |             |         |     | 请输入姓名 | 请选择部门 | ✓ Q 搜索        |
| - 档案管理                                    | IS              | 姓名              | 手机号码        | 88(]    | 职务  | 权限    | 状态    | 操作            |
| 🤮 财务数据                                    | 4               | 张七              | 13738098000 | 总经办-市场部 | 总经理 | 财务人员  | 启用    | 查看 变更 停用 上传档案 |

# 3.6.3 查看

点击对应员工信息列表中的【查看】按钮,可进入员工详情页面。 操作步骤:

### 1) 点击员工信息列表中【查看】按钮;

| <b>1</b> 1105 pr 4000 | 😇 员工管理          |        |             |         |     |              |              | ▲ 张巧丽~        |
|-----------------------|-----------------|--------|-------------|---------|-----|--------------|--------------|---------------|
| 한 首页                  | ③员工数量统计         |        |             |         |     |              |              |               |
| 1 通讯录                 | <b>4</b><br>总人数 | の部门数   |             |         |     |              |              |               |
| 🚖 公告管理                | 🔁 新増员工          | 🧶 数据导出 |             |         |     |              |              |               |
| 🎬 公司文件                | 日工列事            |        |             |         |     | 7825 3 16.07 | New July 200 | O Jibata      |
| 0 员工管理                | Q171A           |        |             |         |     | 肾铜入姓名        | 肾远洋部门        |               |
| - 档案管理                | Τθ              | 姓名     | 手机号码        | C186    | 职务  | 权限           | 状态           | 操作            |
| 🔕 财务数据                | 4               | 张七     | 13738098000 | 总经办-市场部 | 总经理 | 财务人员         | 启用           | 查看 变更 停用 上传档案 |

# 2) 在系统底部显示员工详情,包括员工信息,教育经历和绩效信息;

| <b>"   1</b> 1100 pr 4000 | 三 员工管理      |                   |         | ▲ 张巧丽~       |
|---------------------------|-------------|-------------------|---------|--------------|
|                           | ① 员工数量统计    |                   |         |              |
| 详情                        |             |                   |         | ×            |
| (员工信息                     |             |                   |         |              |
| 工号: 4                     |             | 姓名:张七             | 出生日期    | : 1990-06-06 |
| 身份证号码: 3310811            | 76520123232 | 手机号码: 13738098000 | 密码: *** |              |
| 部门:总经办-市场部                |             | 职务:总经理            | 等级: D   |              |
| 权限:财务人员                   |             | 电子邮箱: zql@126.com |         |              |
| 工资卡号: 324234809           | 23842934    | 开户银行:招商银行         | 薪资: 50  | 00元          |
| 紧急联系人:张帮                  |             | 联系号码: 13958124233 | 其:蒸注    | 他            |
| 住址:浙江省杭州上城                | 区公寓2-102    |                   |         |              |
| 户籍所在地: 浙江省杭               | 洲上城区公寓2-102 |                   |         |              |
| 最高学历:本科                   |             | 毕业院校:浙江大学         |         |              |
| (教育经历                     |             |                   |         |              |
|                           | 开始时间        | 结束时间              | 学校      | 督注           |
|                           | 2020-09-01  | 2024-07-01        | 浙江大学    | 无            |
| (绩效列表                     |             |                   |         |              |

# 3.6.4 变更

点击对应员工信息列表中的【变更】按钮,可修改员工信息。 操作步骤:

1) 点击对应员工信息列表中的【变更】按钮;

| <b>1</b> 1/10 - 1/1 1/10 - 1/10 - 1 | 🥶 员工管理          |                 |             |         |     |       |       | ▲ 张巧丽~        |
|----------------------------------------------------------------------------------------------------|-----------------|-----------------|-------------|---------|-----|-------|-------|---------------|
| 1 首页                                                                                                    | 🚺 员工数量统计        |                 |             |         |     |       |       |               |
| 1 通讯录                                                                                                    | <b>4</b><br>总人数 | <b>6</b><br>部门数 |             |         |     |       | S     |               |
| ▲ 公告管理                                                                                                    | 📑 新增员工          | 🥐 数据导出          |             |         |     |       |       |               |
| 0 员工管理                                                                                                    | ● 员工列表          |                 |             |         |     | 请输入姓名 | 请选择部门 | ✓ Q 搜索        |
| 📑 档案管理                                                                                                    | 工号              | 姓名              | 手机号码        | 部门      | 职务  | 权限    | 状态    | 提作            |
| 🛞 财务数据                                                                                                    | 4               | 张七              | 13738098000 | 总经办-市场部 | 总经理 | 财务人员  | 启用    | 查看 变更 停用 上传档案 |

2) 修改员工的信息;

| <i>''</i> // | 1 4105 pi 40 | // 二               |          |             |         |               | ≛ 张巧丽~ |
|--------------|--------------|--------------------|----------|-------------|---------|---------------|--------|
|              |              | 1 员工数量统计           |          |             |         |               |        |
| 荧            | 浭            |                    |          |             |         |               | ×      |
|              |              |                    | 140-77 - |             |         | 10 1000 00 00 |        |
|              | Te:          | 4                  | "姓名:     | 34.0        | - 出生日期: | 1990-06-06    |        |
| * 1          | 身份证号码:       | 331081176520123232 | * 手机号码:  | 13738098000 | *密码:    | 请输入密码         |        |
| * 1          | 邮门:          | 市场部 >>             | * 职务:    | 总经理 >>      | *等级:    | D             |        |
| •            | 工资卡号:        | 32423480923842934  | * 开户银行:  | 招商银行        | * 薪资:   | 5000          |        |
| • 3          | 紧急联系人:       | 张带                 | *联系号码:   | 13958124233 | *关系:    | 其他            |        |
| - 1          | 权限:          | 财务人员 🗸             | *电子邮箱:   | zql@126.com |         |               |        |
| • (          | 住址:          | 浙江省杭州上城区公寓2-102    |          |             |         |               |        |
| • ;          | 户籍所在地:       | 浙江省杭州上城区公寓2-102    |          |             |         |               |        |
| • 1          | 最高学历:        | 本科 ン               | *毕业院校:   | 浙江大学        |         |               |        |
| ((           | 教育经历         |                    |          |             |         |               |        |
|              |              | 开始时间               | 结束时间     | 学校          |         | 督注            | 操作     |

# 3) 点击【提交】按钮,变更成功;

| <b></b>                                           | ☞ 员工管理                                               |            |                |              |        |       |       | ▲ 张巧丽~        |
|---------------------------------------------------|------------------------------------------------------|------------|----------------|--------------|--------|-------|-------|---------------|
|                                                   | ① 员工数量统计                                             |            |                |              |        |       |       |               |
| 变更                                                |                                                      |            |                |              |        |       |       | ×             |
| * 紧急联系人:                                          | 张带                                                   |            | *联系号码: 13      | 3958124233   |        | * 关系: | 其他    |               |
| *权限:                                              | 财务人员                                                 |            | *电子邮箱: zc      | 1@126.com    |        |       |       |               |
| *佳址:                                              | 浙江省杭州上城区公寓2-102                                      |            |                |              |        |       |       |               |
| * 户籍所在地:                                          | 浙江省杭州上城区公寓2-102                                      |            | 提示             |              | ×      |       |       |               |
| * 最高学历:                                           | 本科                                                   |            | - 毕业 🅛 确定安     | 更员工吗?        | 704    |       |       |               |
| (教育经历                                             |                                                      |            |                | 4            | CH MAR |       |       |               |
|                                                   | 开始时间                                                 | 结3         | k时间            | 学校           |        |       | 督注    | 操作            |
| iii 202                                           | 0-09-01                                              | 2024-07-01 |                | 浙江大学         |        | 无     | 4     | 添加            |
|                                                   |                                                      |            |                | <b>提文</b> 取消 |        |       |       |               |
| 1 yina pi ter                                     | 。 员工管理                                               |            | S 15.1         | 1            |        |       |       | ▲ 张巧丽~        |
| <ul> <li>首页</li> <li>通讯录</li> <li>公告管理</li> </ul> | <ul> <li>● 员工数量统计</li> <li>4</li> <li>总人数</li> </ul> |            | <b>5</b><br>]政 |              |        |       | Ĉ     |               |
| 🗳 公司文件                                            |                                                      | C 8X10-511 |                |              |        |       |       |               |
| 🚯 员工管理                                            | ● 员工列表                                               |            |                |              |        | 請输入姓名 | 请选择部门 | ✓ Q 搜索        |
| 档案管理                                              | IG                                                   | 姓名         | 手机号码           | t#r3         | 职务     | 权限    | 秋态    | 操作            |
| 3 财务数据                                            | 4                                                    | 张七         | 13738098000    | 总经办-市场部      | 总经理    | 财务人员  | 启用    | 查看 变更 停用 上传档案 |

# 3.6.5 停用

点击操作列表中的【停用】按钮,进行二次确认,点击确定停用后,员工将无法登录。 操作步骤:

1) 点击操作列表中的【停用】按钮;

| ① 页工数量统计       ① 页工数量统计         ① 页页       4       6         ③ 速压录       金人数       部门数         ② 查估量       ● 新增员工       ● 乾縮导出 | <b>1</b> 1100 pr 1000                     | 三 员工管理                                                |                 |             |         |     |       |       | ▲ 张巧丽~        |
|----------------------------------------------------------------------------------------------------|-------------------------------------------|-------------------------------------------------------|-----------------|-------------|---------|-----|-------|-------|---------------|
| ▲ 公告管理 ● 新增员工 ● 数据导出                                                                                                    | 1 首页<br>1 通讯录                             | <ul> <li>3) 员工数量统计</li> <li>4</li> <li>总人数</li> </ul> | <b>6</b><br>部门数 | ά           |         |     |       | À     |               |
|                                                                                                    | 📥 公告管理                                    | 新增员工                                                  | 🞅 数据导出          |             |         |     |       | 2     |               |
|                                                                                                    | <ul> <li>公司文件</li> <li>() 员工管理</li> </ul> | 6 员工列表                                                |                 |             |         |     | 请输入姓名 | 请选择部门 | ✓ Q 搜索        |
| 書 他編篇課         工号         姓名         手机号码         部门         联防         収用         状态         操作                               | 📑 档案管理                                    | IS                                                    | 姓名              | 手机号码        | 8860    | 职务  | 权限    | 状态    | 操作            |
| 会 财务数据 4 张七 13738098000 总经办-市场部 总经理 财务人员 应用 查看 支其 (中用)上传档案                                                                     | 😢 财务数据                                    | 4                                                     | 张七              | 13738098000 | 总经办-市场部 | 总经理 | 财务人员  | 启用    | 查看 变更 停用 上传档案 |

### 2) 提示是否确定删除文件;

| <b>"/</b> " 4105 pr 4151 | <b>三</b> 员工管理   |                 |             |         |       |      |    | ▲ 9K1568~     |
|--------------------------|-----------------|-----------------|-------------|---------|-------|------|----|---------------|
| ★ 首页                     | ①员工数量统计         |                 |             |         |       |      | A. |               |
| 1 通讯录                    | <b>4</b><br>总人数 | <b>6</b><br>部门数 |             |         |       |      | G  |               |
| ▲ 公告管理                   | 新增员工            | 2 数据导出          |             |         |       |      |    |               |
| 🚰 公司文件                   |                 |                 |             |         |       |      |    | _             |
| 0 员工管理                   | Q1717           |                 | 提示          |         | ×     |      |    |               |
| 💼 档案管理                   | IS              | 姓名              | 4 确定停用该员    | 5工吗?    |       | 权限   | 状态 | 操作            |
| (2) 财务数据                 | 4               | 张七              | 15          |         | RH RH | 财务人员 | 启用 | 查看 变更 停用 上传档案 |
| 发展管理     发展管理            | 3               | 张王              | 13958142431 | 总经办-市场部 | 市场经理  | 管理员  | 启用 | 查看 变更 停用 上传档案 |

3) 点击【确定】按钮,停用成功,状态为停用,点击启用按钮,可重新启用;

| <b>1</b> 1105 pr 1081 | 三 员工管理          |                 | 🥏 成功        |         |      |       |       | ▲ 张巧丽~        |
|-----------------------|-----------------|-----------------|-------------|---------|------|-------|-------|---------------|
| ☆ 首页                  | () 员工数量统计       |                 |             |         |      |       |       |               |
| 1 通讯录                 | <b>4</b><br>总人数 | <b>6</b><br>部门数 |             |         |      |       |       |               |
| 公告管理                  | 📑 新増员工          | 🥐 数据导出          |             |         |      |       |       |               |
| 🎬 公司文件                | 员工列表            |                 |             |         |      | 请输入姓名 | 请选择部门 | < ○ 按索        |
| 0 员工管理                |                 |                 |             |         |      |       |       |               |
| 📑 档案管理                | IS              | 姓名              | 手机号码        | 8860    | 职务   | 权限    | 状态    | 操作            |
| 🥘 财务数据                | 2               | 3K              | 13958142432 | 总经办-财务部 | 财务主管 | 管理员   | 启用    | 查看 变更 停用 上传档案 |
| 🔍 发票管理                | 1               | 一派—             | 13958142433 | 总经办-市场部 | 市场经理 | 管理员   | 启用    | 查看 变更 停用 上传档案 |
| ● 账单管理                | 4               | 张七              | 13738098000 | 总经办-市场部 | 总经理  | 财务人员  | 停用    | 查看 变更 启用 上传档案 |

# 3.6.6 上传档案

点击操作列表中的【上传档案】按钮,可以上传员工的档案信息。 操作步骤:

1) 点击操作列表中的【上传档案】按钮;

| <b>///</b> / 4105 pr 400                | 三 员工管理                                             |                 |    | ▲ 张巧丽~ |
|-----------------------------------------|----------------------------------------------------|-----------------|----|--------|
| <ul> <li>★ 首页</li> <li>3 通讯表</li> </ul> | <ul> <li>日工数量统计</li> <li>4</li> <li>尽人数</li> </ul> | <b>6</b><br>部门数 | Č. | B      |
| 上传档案                                    |                                                    |                 |    | ×      |
| 姓名:张七<br>* 档案附件:                        | 点出上街 🐟                                             |                 |    |        |
| 说明:                                     | 请输入带注                                              |                 |    | h      |
|                                         |                                                    |                 |    |        |
|                                         |                                                    |                 |    |        |

| 提交 |
|----|
|----|

### 3.6.7 数据导出

点击操作列表中的【数据导出】按钮,可以导出所有员工的档案信息。 操作步骤:

1) 点击操作列表中的【数据导出】按钮;

| <b>1</b> | 三 员工管理        |        |             |         |     |       |       | ▲ 张巧丽~        |
|----------|---------------|--------|-------------|---------|-----|-------|-------|---------------|
| 🏠 首页     | ❻ 员工数量统计<br>4 | 6      |             |         |     |       |       |               |
| 💶 通讯录    | 总人数           | 部门数    |             |         |     |       |       |               |
| 🚖 公告管理   | 💽 新増员工        | 🞅 数据导出 | ]           |         |     |       |       |               |
| 🎬 公司文件   |               |        |             |         |     |       |       |               |
| 🔇 员工管理   | ( 员工列表        |        |             |         |     | 请输入姓名 | 请选择部门 | ✓ Q 搜索        |
| - 档案管理   | I号            | 姓名     | 手机号码        | 6673    | 职务  | 权限    | 状态    | 提作            |
| 😫 财务数据   | 4             | 张七     | 13738098000 | 总经办-市场部 | 总经理 | 财务人员  | 启用    | 查看 变更 停用 上传档案 |

# 3.7 档案管理-人才档案

档案管理中包含人才档案以及公司档案,人才档案主要存储企业员工的档案,而企业 档案主要存储企业相关的档案。其功能主要包含新增、搜索、查看、变更、删除、调档和 归档。

|                  |                                                                                                    |                                                                                                    |                                                                                                    | ▲ 张巧丽~                                                                                                    |
|------------------|----------------------------------------------------------------------------------------------------|----------------------------------------------------------------------------------------------------|----------------------------------------------------------------------------------------------------|----------------------------------------------------------------------------------------------------|
|                  | 🔒 公司档案统计                                                                                                    |                                                                                                    |                                                                                                    |                                                                                                    |
| <b>1</b><br>调档数  | <b>2</b><br>档案数                                                                                                    | <b>1</b><br>调档数                                                                                                    | C C                                                                                                    |                                                                                                    |
|                  |                                                                                                    |                                                                                                    |                                                                                                    |                                                                                                    |
|                  |                                                                                                    |                                                                                                    |                                                                                                    |                                                                                                    |
|                  |                                                                                                    |                                                                                                    |                                                                                                    | 请输入姓名 Q 搜索                                                                                                    |
| 上传时间             | 上传人                                                                                                    | 說明                                                                                                    | 状态                                                                                                    | 操作                                                                                                    |
| 2022-08-29 17:18 | 张巧丽                                                                                                    | 11                                                                                                    | 调档                                                                                                    | 查看 变更 删除 归档                                                                                                    |
| 2022-08-29 15:39 | 361200                                                                                                    | 1                                                                                                    | 存储                                                                                                    | 查看 变更 删除 调档                                                                                                    |
|                  |                                                                                                    |                                                                                                    |                                                                                                    |                                                                                                    |
|                  |                                                                                                    |                                                                                                    |                                                                                                    | ≗ 张巧丽∨                                                                                                    |
|                  | 💼 公司档案统计                                                                                                    |                                                                                                    | 6                                                                                                    |                                                                                                    |
| <b>1</b><br>调档数  | <b>2</b><br>档案数                                                                                                    | <b>1</b><br>调档数                                                                                                    | C                                                                                                    |                                                                                                    |
|                  |                                                                                                    |                                                                                                    |                                                                                                    |                                                                                                    |
|                  |                                                                                                    |                                                                                                    |                                                                                                    |                                                                                                    |
|                  |                                                                                                    |                                                                                                    |                                                                                                    | 请输入名称 Q 搜索                                                                                                    |
| 上传时间             | 上传人                                                                                                    | 说明                                                                                                    | 状态                                                                                                    | 操作                                                                                                    |
| 2022-08-29 17:17 | 张巧丽                                                                                                    | 12                                                                                                    | 调档                                                                                                    | 查看 变更 删除 归档                                                                                                    |
| 2022-08-29 17:16 | 张巧丽                                                                                                    | 公司档案                                                                                                    | 存储                                                                                                    | 查看 变更 删除 调档                                                                                                    |
|                  | <ul> <li>1<br/>週目的</li> <li>上市日间</li> <li>2022-08-29 17.18</li> <li>2022-08-29 17.39</li> <li>1<br/>週目的</li> <li>1</li> <li>2022-08-29 17.18</li> <li>2022-08-29 17.17</li> <li>2022-08-29 17.17</li> <li>2022-08-29 17.18</li> </ul> | 1       2         1       2         月       2         月       月         月       月         上日日日       上日人         2022-08-29 17:18       第15期         2022-08-29 17:18       第15期         2022-08-29 17:18       第15期         1       第15期         2       第23         月       日         月       日         月       日         月       日         日       上日         上日       上日         1       日         上日       日         1       日         1       日 | பிறுன்         பிறுன்         பிறை         பிறுன்         பிறை         பிறுன்         பிறுன்         பிறுன்         பிறுன்         பிறுன்         பிறுன்         பிறுன்         பிறுன்         பிறுன்         பிறுன்         பிறுன்         பிறை         பிறுன்         பிறுன்         பிறுன்         பிறுன்         பிறுன்         பிறுன்         பிறுன்         பிறுன்         பிறுன்         பிறுன்         பிறுன்         பிறை         பிறுனை         பிறுனை | ① 公司相案統計       ①       ①       ①       ①       ②       ①       ①       ②       ②       ①       ○       ○       ○       ○       ○       ○       ○       ○       ○       ○       ○       ○       ○       ○       ○       ○       ○       ○       ○       ○       ○       ○       ○       ○       ○       ○       ○       ○       ○       ○       ○       ○       ○       ○       ○       ○       ○       ○       ○       ○       ○       ○       ○       ○       ○       ○       ○       ○       ○       ○       ○       ○       ○       ○       ○       ○       ○       ○       ○       ○       ○       ○       ○       ○       ○       ○       ○       ○       ○       ○       ○       ○       ○       ○       ○       ○       ○       ○       ○       ○       ○       ○       ○       ○       ○       ○       ○       ○       ○       ○       ○       ○       ○       ○       ○       ○       ○       ○       ○       ○       ○       ○       ○       ○       ○       ○       ○ |

# 3.7.1 搜索

根据姓名进行模糊搜索。

| <b>1</b> 1111 11 11 11 11 11 | 三 档案管理                                 |                  |                                        |     |    | ▲ 张巧丽~      |
|------------------------------|----------------------------------------|------------------|----------------------------------------|-----|----|-------------|
| 🚹 首页                         | ▲ 人才档案统计<br>2                          | 1                | 公司档案统计<br>2                            | 1   |    |             |
| 💶 通讯录                        | 「「「「」」「「」」「「」」「」」「「」」」「「」」」「」」「」」」「」」」 | 调档数              | 「「「「」」「「」」「「」」「」」「「」」」「「」」」「」」「」」」「」」」 | 调档数 |    |             |
| 📥 公告管理                       | 🖴 新增档案                                 |                  |                                        |     |    |             |
| 🎬 公司文件                       |                                        |                  |                                        |     |    |             |
| 🔱 员工管理                       | 11200 档案列表                             |                  |                                        |     |    |             |
| 📑 档案管理                       | 人才档案 公司档案                              |                  |                                        |     |    | ※二 Q 搜索     |
| 🤮 财务数据                       | 姓名                                     | 上传时间             | 上传人                                    | 说明  | 状态 | 操作          |
| 😑 发票管理                       | 张二                                     | 2022-08-29 15:39 | 36:15:88                               | 1   | 存储 | 查看 变更 删除 调档 |

# 3.7.2 新增档案-人才档案

点击【新增档案】按钮,在底部显示新增的页面,选择人才档案,输入人才姓名,上 传档案即可。

操作步骤:

# 1) 点击【新增档案】按钮,显示新增页面;

| <b>"/</b> # 4185 pr 405 | "     档案管理      |                 |                 |                 | ▲ 张巧丽~      |
|-------------------------|-----------------|-----------------|-----------------|-----------------|-------------|
| ▲ 普页                    | 💄 人才档案统计        |                 | 💼 公司档案统计        |                 | <b>21-0</b> |
| ■ 通用菜                   | <b>2</b><br>档案数 | <b>1</b><br>调档数 | <b>2</b><br>档案数 | <b>1</b><br>调档数 |             |
| 新增                      |                 |                 |                 |                 | ×           |
| * 奥型:                   | λż              |                 |                 |                 |             |
| *姓名:                    | 踌辌入姓名           |                 |                 |                 |             |
| * 档案附件:                 | 点击上传 💊          |                 |                 |                 |             |
| 说明:                     | 请输入备注           |                 |                 |                 |             |
|                         |                 |                 |                 |                 | h           |
|                         |                 |                 |                 |                 |             |

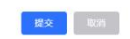

2) 选择类型,输入名称,上传档案;

| <b>"   1</b> 4105 p. 4 | ····                 |                 |                                                             |                 | ▲ 张巧丽~ |
|------------------------|----------------------|-----------------|-------------------------------------------------------------|-----------------|--------|
| <b>6</b> на<br>2 жл.ж  | 上 人才档案统计<br>2<br>档案数 | <b>1</b><br>调档数 | <ul> <li>         金司档案统计         2<br/>哲案数      </li> </ul> | <b>1</b><br>潮档数 |        |
| 新记增                    |                      |                 |                                                             |                 | ×      |
| * 英型:                  | 人才                   |                 |                                                             |                 |        |
| * 姓名:                  | 张七                   |                 |                                                             |                 |        |
| *档案附件:                 | 就走上传 <b>6</b>        |                 |                                                             |                 |        |
|                        | ◎ 钠茜                 |                 |                                                             |                 |        |
| 说明:                    | 请输入番注                |                 |                                                             |                 | h      |
|                        |                      |                 |                                                             |                 |        |

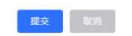

3) 点击【提交】按钮,新增成功,会在列表上显示;

| <b>"]</b> " 4105 pr 4 | ·///     档案管理      |                 |                      |                 | ▲ 號1588 ~ |
|-----------------------|--------------------|-----------------|----------------------|-----------------|-----------|
| 合 苗页<br>图 通讯录         | 人才档案统计<br>2<br>档案数 | <b>1</b><br>调档数 | 公司指案统计     2     档案数 | <b>1</b><br>调档数 |           |
| <b>新元1</b> 11         |                    |                 |                      |                 | ×         |
| * 类型:                 | 73                 |                 | 1                    |                 |           |
| *姓名:                  | 派七                 | 1座小<br>(1) 确定   | 目新增档案吗?              | ~               |           |
| * 档案的件:               | 动动主体 🌨             |                 | 取消                   | 戦性              |           |
|                       | 57: 59(96          |                 |                      |                 |           |
| 388月:                 |                    |                 |                      |                 |           |
|                       |                    |                 | <b>EX</b>            |                 |           |

| <b>1</b> 1/10.0 pi 1/10.00                                         | 三 档案管理               |                  |                    |                 |    | ▲ 张巧丽~      |
|--------------------------------------------------------------------|----------------------|------------------|--------------------|-----------------|----|-------------|
| <ul> <li>         前页     </li> <li>         31 通讯录     </li> </ul> | ▲ 人才档案统计<br>3<br>档率数 | <b>1</b><br>调档数  | 公司档案统计<br>2<br>档案数 | <b>1</b><br>调档数 |    |             |
| 🚖 公告管理                                                             | 🖴 新增档案               |                  |                    |                 |    |             |
| 🎬 公司文件                                                             |                      |                  |                    |                 |    |             |
| 🟮 员工管理                                                             | 档案列表                 |                  |                    |                 |    |             |
| 📑 档案管理                                                             | 人才档案公司档案             |                  |                    |                 |    | 请输入姓名 Q 搜索  |
| 🚷 财务数据                                                             | 姓名                   | 上传时间             | 上传人                | 说明              | 状态 | 操作          |
| Q 发票管理                                                             | 张七                   | 2023-11-20 16:13 | 张巧丽                |                 | 存储 | 查看 变更 删除 啊待 |

# 3.7.3 新增档案-公司档案

点击【新增档案】按钮,在底部显示新增的页面,选择公司档案,输入公司名称,上 传档案即可。

操作步骤:

1) 点击【新增档案】按钮,显示新增页面,输入公司名称,上传档案附件;

| <b>" </b> " 1100 pr 10 | 三 档案管理              |     |               |     | ▲ 张巧丽~ |
|------------------------|---------------------|-----|---------------|-----|--------|
| <b>ć</b> na            | ▲人才档案统计<br>2        | 1   | ▲ 公司档案统计<br>2 | 1   |        |
| 通讯录                    | 档案数                 | 调档数 | 档案数           | 调档数 |        |
| 新订增                    |                     |     |               |     | ×      |
|                        | (                   |     |               |     |        |
| * 类型:                  | 公司                  |     |               |     |        |
| *名称:                   | 杭州青蓝红科技有限公司         |     |               |     |        |
| * 档案附件:                | 10.01.1-00 <b>4</b> |     |               |     |        |
|                        | 日 公司                |     |               |     |        |
| 년8.4月 :                | 请输入备注               |     |               |     |        |
|                        |                     |     |               |     |        |

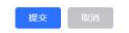

2) 点击【提交】按钮,新增成功,会在列表上显示;

| In gine pr | y  三 档案管理                                                                               |    |                      |                       | ▲ 张巧丽~ |
|------------|-----------------------------------------------------------------------------------------|----|----------------------|-----------------------|--------|
| 1 na       | 人才指案统计<br>2<br>日本<br>(1)<br>(1)<br>(1)<br>(1)<br>(1)<br>(1)<br>(1)<br>(1)<br>(1)<br>(1) |    | 公司指案统计     2     哲家政 | <b>1</b><br>Vite Mark | 3      |
| 8/5192     |                                                                                         |    |                      |                       | ×      |
| *調整:       | 55 <b>0</b> 0                                                                           |    | 1                    | -                     |        |
| * 密称:      | 杭州青蓝红科技有限公司                                                                             | 提示 | 封續档案吗?               | ×                     |        |
| * 档案时件:    | 前出上行 🗢                                                                                  |    | 取消                   | mid                   |        |
|            | 助 公司…                                                                                   |    |                      |                       |        |
|            |                                                                                         |    |                      |                       |        |
| 08.091     |                                                                                         |    |                      |                       |        |
|            |                                                                                         |    |                      |                       |        |
|            |                                                                                         |    |                      |                       |        |
|            |                                                                                         |    | 12.5                 |                       |        |

| 1 9105 pi 4051                           | □ 档案管理             | ٥                | 成功                 |                 |    | ▲ 3张巧丽~     |
|------------------------------------------|--------------------|------------------|--------------------|-----------------|----|-------------|
| 1 首页<br>1 通讯录                            | 人才档案统计<br>2<br>档案数 | <b>1</b><br>调档数  | 公司档案统计<br>3<br>档案数 | <b>1</b><br>调档数 |    |             |
| ▲ 公告管理                                   | ═ 新増档案             |                  |                    |                 |    |             |
| <ul> <li>公司文件</li> <li>① 员工管理</li> </ul> | 档案列表               |                  |                    |                 |    |             |
| 🚍 档案管理                                   | 人才档案 公司档案          |                  |                    |                 |    | 请输入名称 Q 搜索  |
| 🖄 财务数据                                   | 名称                 | 上传时间             | 上传人                | 法利用             | 状态 | 操作          |
| 发票管理                                     | 杭州青蓝科技有限公司         | 2023-11-20 16:32 | 张巧朋                |                 | 存储 | 查看 变更 删除 调档 |

# 3.7.4 查看

点击对应档案信息列表中的【查看】按钮,可进入档案详情页面。

操作步骤:

1) 点击档案信息列表中【查看】按钮;

| <b>1</b> 1105 pi 4051 | 三 档案管理   |                  |          |     |    | ▲ 张巧丽~      |
|-----------------------|----------|------------------|----------|-----|----|-------------|
|                       | 🔔 人才档案统计 |                  | 🤷 公司档案统计 |     | 6  |             |
| ☆ 首页                  | 3        | 1                | 2        | 1   | C  |             |
| 11日 通讯录               | 档案数      | 调档数              | 档案数      | 调档数 |    |             |
| 📩 公告管理                | 📑 新増档案   |                  |          |     |    |             |
| 🔐 公司文件                |          |                  |          |     |    |             |
| 🚯 员工管理                | 档案列表     |                  |          |     |    |             |
| 💼 档案管理                | 人才档案公司档案 |                  |          |     |    | 请输入姓名 Q 搜索  |
| 🥝 财务数据                | 姓名       | 上传时间             | 上传人      | 说明  | 状态 | 操作          |
| 🔁 发票管理                | 张七       | 2023-11-20 16:13 | 张巧丽      |     | 存储 | 查看 变更 删除 调档 |

# 2) 在系统底部显示档案详情,包括调档的信息;

| <b></b>                 | ── 档案管理         |                 |                 |                 |       | ▲ 张巧丽~ |
|-------------------------|-----------------|-----------------|-----------------|-----------------|-------|--------|
| ▲ 普页                    | 💄 人才档案统计        |                 | 💼 公司档案统计        |                 |       |        |
| <ul> <li>通讯录</li> </ul> | <b>2</b><br>档案数 | <b>1</b><br>调档数 | <b>2</b><br>档案数 | <b>1</b><br>调档数 | C     |        |
| 详情                      |                 |                 |                 |                 |       | ×      |
| (档案信息                   |                 |                 |                 |                 |       |        |
| 姓名:张一                   |                 | 上传时间: 20        | 023-11-20 16:23 | 上传              | 天:张巧丽 |        |
| 档案附件:点击下载 🖻             | 1               |                 |                 |                 |       |        |
| 说明: 11                  |                 |                 |                 |                 |       |        |
| (调档归档列表                 |                 |                 |                 |                 |       |        |
| 调档时间                    | 调档人             | 员 调档事由          | 預计归还时间          | 归档时间            | 归档人员  | 归档说明   |
| 2023-11-01              | 张七              | 办理银行卡           | 2023-11-30      |                 |       |        |
| 2022-08-17              | <u>*</u> -      |                 | 2022-08-09      | 2023-11-20      | 张七    | 已归还    |
| 2022-08-01              | 张—              | 查看              | 2022-08-01      | 2022-08-04      | 张一    | 2      |
|                         |                 |                 |                 |                 |       |        |
|                         |                 |                 | 取び資             |                 |       |        |

# 3.7.5 变更

点击对应档案信息列表中的【变更】按钮,可修改档案信息。 操作步骤:

1) 点击对应档案信息列表中的【变更】按钮;

| <b>1</b> 1/1000 p.1 1/1001 | 😇 员工管理                                             |                 |             |         |     |       |       | ▲ 张巧丽~        |
|----------------------------|----------------------------------------------------|-----------------|-------------|---------|-----|-------|-------|---------------|
| 1 首页<br>1 通讯录              | <ol> <li>员工数量统计</li> <li>4</li> <li>总人数</li> </ol> | <b>6</b><br>部门数 |             |         |     |       | Č     |               |
| ่ 公告管理                     | 📑 新增员工                                             | 🧶 数据导出          |             |         |     |       |       |               |
| 🔐 公司文件                     |                                                    |                 |             |         |     |       |       |               |
| 🚺 员工管理                     | 页上列衣                                               |                 |             |         |     | 请输入姓名 | 请选择部门 | ✓ Q 搜索        |
| - 档案管理                     | IS                                                 | 姓名              | 手机号码        | 台下门     | 职务  | 权限    | 状态    | 操作            |
| ዿ 财务数据                     | 4                                                  | 张七              | 13738098000 | 总经办-市场部 | 总经理 | 财务人员  | 启用    | 查看 变更 等用 上传档案 |

# 2) 修改档案的信息;

| <b>"   1</b> 4100 pr 40 | =      | 档案管理                       |                            |                                                    |                  | ▲ 张巧丽~ |
|-------------------------|--------|----------------------------|----------------------------|----------------------------------------------------|------------------|--------|
| <b>б</b> яд<br>3 жля    | *      | 人才 <b>档案统计</b><br>3<br>档案数 | 1<br>(11)                  | <ul> <li>公司档案统计</li> <li>2</li> <li>档案数</li> </ul> | 1<br>(1981-1982) |        |
| 变更                      |        |                            |                            |                                                    |                  | ×      |
| *美丽:                    |        |                            | 提示                         | ×                                                  |                  |        |
| *姓名:                    | 张七     |                            | <ol> <li>确定变更档案</li> </ol> | 号?                                                 |                  |        |
| *档案附件:                  | 点击上桥 & |                            |                            | 取消 40.32                                           |                  |        |
|                         |        |                            |                            |                                                    |                  |        |
| 说明:                     |        |                            |                            |                                                    |                  |        |
|                         |        |                            |                            |                                                    |                  |        |
|                         |        |                            |                            | 提 <u>文</u> 和2月                                     |                  |        |

### 3) 点击【提交】按钮,变更成功;

| <b>1</b> 1105 pi 1051                                            | 三 档案管理               | •                | 或功                                                 |                 |    | ▲ 张巧丽~      |
|------------------------------------------------------------------|----------------------|------------------|----------------------------------------------------|-----------------|----|-------------|
| <ul> <li>         前页      </li> <li>         通讯录     </li> </ul> | 上 人才档案统计<br>3<br>档案数 | <b>1</b><br>调档数  | <ul> <li>公司指案统计</li> <li>2</li> <li>档案数</li> </ul> | <b>1</b><br>调档数 |    |             |
| 📥 公告管理                                                           | 🖴 新增档案               |                  |                                                    |                 |    |             |
| 公司文件 ① 员工管理                                                      | () 档案列表              |                  |                                                    |                 |    |             |
| 😑 档案管理                                                           | 人才档案公司档案             |                  |                                                    |                 |    | 请输入姓名 Q 按案  |
| 🤗 财务数据                                                           | 姓名                   | 上传时间             | 上传人                                                | 说明              | 状态 | 操作          |
| (2) 发票管理                                                         | 张七                   | 2023-11-20 16:13 | 张15册                                               |                 | 存储 | 查看 变更 删除 调档 |

# 3.7.6 删除

点击操作列表中的【删除】按钮,进行二次确认,点击确定删除后,删除成功。 操作步骤:

1) 点击操作列表中的【删除】按钮;

| <b>1</b> 1/105 pi 1/151 | 三 档案管理      |                  |                 |                 |    | ▲ 张巧丽~      |
|-------------------------|-------------|------------------|-----------------|-----------------|----|-------------|
| 🚹 首页                    | ▲ 人才档案统计    |                  | 💼 公司档案统计        |                 |    |             |
| 1 通讯录                   | 3<br>档案数    | <b>1</b><br>调档数  | <b>2</b><br>档案数 | <b>1</b><br>调档数 |    |             |
| 📤 公告管理                  | 😑 新增档案      |                  |                 |                 |    |             |
| 🎇 公司文件                  | (1) (1) (1) |                  |                 |                 |    |             |
| 0 员工管理                  |             |                  |                 |                 |    |             |
| 💼 档案管理                  | 人才档案公司档案    |                  |                 |                 |    | 请输入姓名 Q 搜索  |
| 😂 财务数据                  | 姓名          | 上传时间             | 上传人             | 说明              | 状态 | 操作          |
| 发票管理                    | 张七          | 2023-11-20 16:13 | 张巧丽             |                 | 存储 | 查看 变更 删除 调档 |

### 2) 提示是否确定删除档案;

| <b>1</b> 1 yana pa han | 三 档案管理   |                  |             |                |    | ▲ 张巧丽~               |
|------------------------|----------|------------------|-------------|----------------|----|----------------------|
| A 107                  | 💄 人才档案统计 |                  | 💼 公司档案统计    |                | (  |                      |
|                        | 3        | 1                | 2           | 1              |    |                      |
| · 如此录                  | 档案数      | 调档数              | 档案数         | 调档数            |    |                      |
| ▲ 公告管理                 | ■新增档案    |                  |             |                |    |                      |
| ▲ 公司文件                 | 1 档案列表   |                  |             |                |    |                      |
| 0 员工管理                 | 人才档案公司档案 | 摂                | 显示          | ×              |    | ■##0入が##<br>■##0入が## |
| · 档案管理                 |          | •                | · 确定删除该档案吗? |                |    |                      |
| 🤮 财务数据                 | 姓名       | 上传时间             | 取消          | <b>确定</b> [1]] | 状态 | 撮作                   |
| ○ 发票管理                 | 张七       | 2023-11-20 16:13 | 张巧丽         |                | 存储 | 查看 变更 删除 调档          |

### 3) 点击【确定】按钮,删除成功;

| 1 yine pi         | () 戸戸 档案管理      | •                | 威功              |                 |    | ▲ 张巧丽~      |
|-------------------|-----------------|------------------|-----------------|-----------------|----|-------------|
| ▲ 首页              | 💄 人才档案统计        |                  | 🗋 公司档案统计        |                 |    |             |
| 3 通讯录             | <b>2</b><br>档案数 | <b>1</b><br>调档数  | <b>2</b><br>档案数 | <b>1</b><br>调档数 |    |             |
| 📩 公告管理            | 📑 新増档案          |                  |                 |                 |    | 12          |
| 🔐 公司文件            | 1 档案列表          |                  |                 |                 |    |             |
| 00 员工管理<br>言 档案管理 | 人才档案 公司档案       |                  |                 |                 |    | 订输入结合 Q 按索  |
| 🕘 财务数据            | 姓名              | 上传时间             | 上传人             | 说明              | 状态 | 操作          |
| ○ 发票管理            | <u>%</u> —      | 2022-08-29 17:18 | 张巧丽             | 11              | 调档 | 查看 变更 删除 归档 |
| 2 账单管理            | 张二              | 2022-08-29 15:39 | 张巧丽             | 1               | 存储 | 查看 变更 删除 调档 |

# 3.7.7 调档

点击操作列表中的【调档】按钮,可以提交调档的信息。 操作步骤:

### 1) 点击操作列表中的【调档】按钮;

| <b>-</b><br>            | <i></i> | 三 档案管理          |                  |                 |                 |    | ▲ 张巧丽~      |
|-------------------------|---------|-----------------|------------------|-----------------|-----------------|----|-------------|
|                         |         | 🔔 人才档案统计        |                  | 💼 公司档案统计        |                 |    |             |
| <ul> <li>通讯录</li> </ul> |         | <b>2</b><br>档案数 | <b>0</b><br>调档数  | <b>2</b><br>档案数 | <b>1</b><br>调档数 |    |             |
| 📩 公告管理                  |         | 😑 新增档案          |                  |                 |                 |    |             |
| 🎬 公司文件                  |         |                 |                  |                 |                 |    |             |
| 🚺 员工管理                  |         | 档案列表            |                  |                 |                 |    |             |
| 🚍 档案管理                  |         | 人才档案公司档案        |                  |                 |                 |    | 请输入姓名 Q 搜索  |
| 😫 财务数据                  |         | 姓名              | 上传时间             | 上传人             | 说明              | 状态 | 操作          |
| 📮 发票管理                  |         | 张—              | 2023-11-20 16:21 | 张巧丽             | 11              | 存储 | 查看 变更 删除 副档 |

### 2) 选择调档时间、调档人和预计归还时间,提交即可;

|   | <b>1</b> 4105 pt 468 | / 三 档案管理        |                 |                 |                 | ▲ SK1500 ~ |
|---|----------------------|-----------------|-----------------|-----------------|-----------------|------------|
|   | 首页                   | 💄 人才档案统计        |                 | 💼 公司档案统计        |                 |            |
| 2 | 通讯录                  | <b>2</b><br>档案数 | <b>0</b><br>调档数 | <b>2</b><br>档案数 | <b>1</b><br>调档数 |            |
|   | 调档                   |                 |                 |                 |                 | ×          |
|   | *调档时间:               | 2023-11-01      |                 | • 澜             | 临人员: 张七-4       |            |
|   | *预计归还:               | 2023-11-30      |                 |                 |                 |            |
|   | 调档事由:                | 力理银行卡           |                 |                 |                 |            |
|   |                      |                 |                 |                 |                 | A          |

提交 取消

### 4) 点击【确定】按钮,调档成功;

|   | <b>1</b> 4105 pt 4081 | 三 档案管理   | <b>O</b> 5          | 宽功       |                |    | ▲ 张巧丽~      |
|---|-----------------------|----------|---------------------|----------|----------------|----|-------------|
|   | 當西                    | 🔔 人才档案统计 |                     | 💼 公司档案统计 |                | é  |             |
|   | 通讯录                   | <b>2</b> | <b>1</b><br>3田均4386 | <b>2</b> | 1<br>500144867 |    |             |
| è | 公告管理                  |          | von⊐sk              | 1⊐#k9X   | **91=38X       |    |             |
|   | 公司文件                  |          |                     |          |                |    |             |
| Q | 员工管理                  | ● 档案列表   |                     |          |                |    |             |
| 8 | 档案管理                  | 人才档案公司档案 |                     |          |                |    | 请输入姓名 Q 搜索  |
| 8 | 财务数据                  | 姓名       | 上传时间                | 上传人      | 说明             | 状态 | 操作          |
| Q | 发票管理                  | 张—       | 2023-11-20 16:23    | 张巧丽      | 11             | 调档 | 查看 变更 删除 归档 |
| Q | 账单管理                  | 张二       | 2022-08-29 15:39    | 张巧丽      | 1              | 存储 | 查看 变更 删除 调档 |
|   |                       |          |                     |          |                |    |             |

# 3.7.8 归档

点击操作列表中的【归档】按钮,可以提交归档的信息。 操作步骤:

## 3) 点击操作列表中的【归档】按钮;

| 1 9105 pr 4051          | 三 档案管理          |                  |                 |                 |    | ▲ 张巧丽∨      |
|-------------------------|-----------------|------------------|-----------------|-----------------|----|-------------|
| ▲ 首页                    | 🔒 人才档案统计        |                  | 💼 公司档案统计        |                 |    |             |
| <ul> <li>通讯录</li> </ul> | <b>2</b><br>档案数 | <b>1</b><br>调档数  | <b>2</b><br>档案数 | <b>1</b><br>调档数 |    |             |
| 🚖 公告管理                  | 📑 新增档案          |                  |                 |                 |    |             |
| 🎬 公司文件                  | // 地安周主         |                  |                 |                 |    |             |
| 0 员工管理                  | 13,27348        |                  |                 |                 |    |             |
| 💼 档案管理                  | 人才档案公司档案        |                  |                 |                 |    | 请输入姓名 Q 搜索  |
| 🧐 财务数据                  | 姓名              | 上传时间             | 上传人             | 说明              | 状态 | 操作          |
| 发票管理     发票管理           | 张—              | 2022-08-29 17:18 | 张巧丽             | 11              | 调档 | 查看 变更 删料 归档 |

# 4) 选择归档时间和归档人,提交即可;

| <b>"   11 11 11 11 11</b> | 点 查 档案管理        |                 |                 |                 | ▲ 张巧丽~ |
|---------------------------|-----------------|-----------------|-----------------|-----------------|--------|
| <b>會</b> 普页               | ▲ 人才档案统计        |                 | 🚔 公司档案统计        |                 | 20     |
| <b>通</b> 讯录               | <b>2</b><br>档案数 | <b>1</b><br>调档数 | <b>2</b><br>档率数 | <b>1</b><br>调档数 | SID    |
| 归档                        |                 |                 |                 |                 | ×      |
| (调档详情                     |                 |                 |                 |                 |        |
|                           | 调档时间            | 调档人员            | 预计划             | ЭÆ              | 朝信事由   |
|                           | 2022-08-17      | 36-             | 2022-0          | 8-09            |        |
| * 归档时间:                   | 2023-11-20      |                 | * 白档人员:         | 张七-4            |        |
| 归档说明:                     | - E1312         |                 |                 |                 |        |
|                           |                 |                 |                 |                 | A.     |

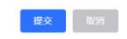

### 5) 点击【确定】按钮,归档成功,按钮变回调档;

| <b>1</b> 1100 pi 400 | 三 档案管理          | <b>O</b> 2       | 或功              |                 |    | ▲ 张巧丽~      |
|----------------------|-----------------|------------------|-----------------|-----------------|----|-------------|
| × ***                | 💄 人才档案统计        |                  | 💼 公司档案统计        |                 |    |             |
| 1 日八                 | <b>2</b><br>档家教 | 0                | <b>2</b><br>档案数 | <b>1</b><br>调料图 |    |             |
| ▲ 公告管理               | □→→>>>          | 730-IC+          | AXTEN           | 7721044         |    | Y           |
| 🎬 公司文件               |                 |                  |                 |                 |    |             |
| 00 员工管理              | ● 档案列表          |                  |                 |                 |    |             |
| 📻 档案管理               | 人才档案公司档案        |                  |                 |                 |    | 请输入姓名 Q 搜索  |
| 😫 财务数据               | 姓名              | 上传时间             | 上传人             | 说明              | 状态 | 操作          |
| ◎ 发票管理               | 张—              | 2023-11-20 16:21 | 张巧丽             | 11              | 存储 | 查看 变更 删除 调档 |
| ④ 账单管理               | 张二              | 2022-08-29 15:39 | 张巧丽             | 1               | 存储 | 查看 变更 删除 调档 |
| _                    |                 |                  |                 |                 |    |             |